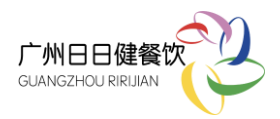

一、微信关注扫一扫二维码,请关注"广州承贤服务"公众号

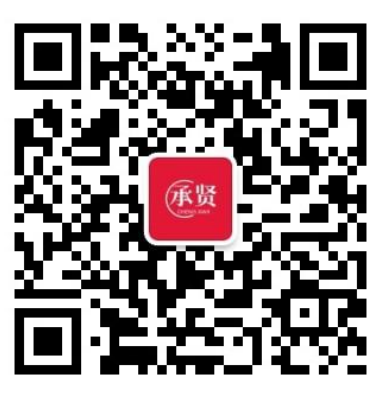

# 二、登录

1、请点击左下角"系统登录-登陆"后,进入登陆页面,按要求填写登陆信息:

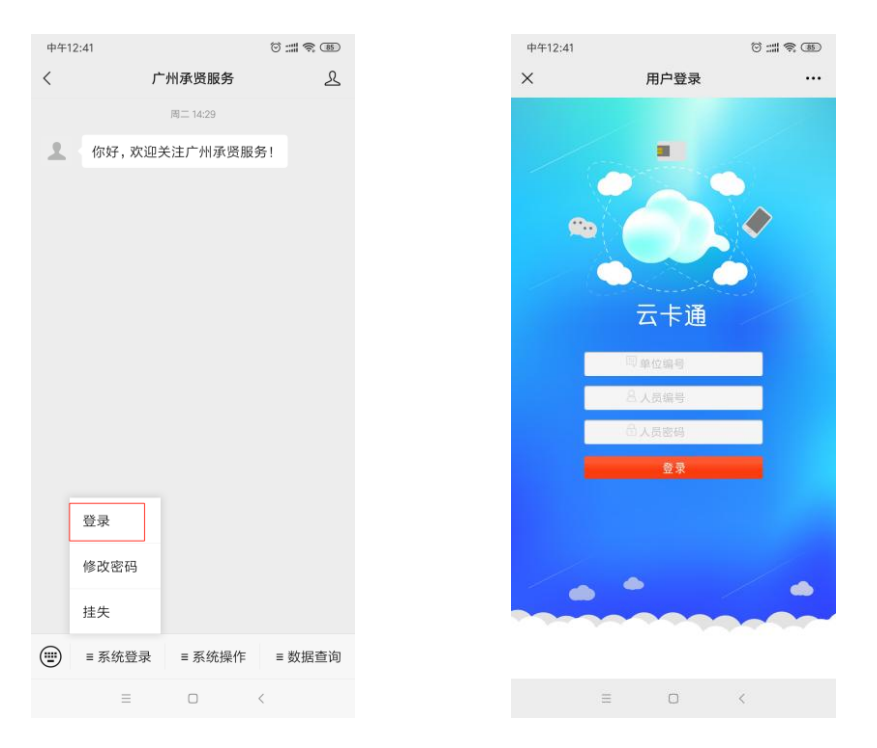

单位编号: 3008 (全校统一编号)

人员编号:<u>根据我司提供的系统人员编号填写(已贴在发卡反面右下角)</u> 人员密码:000000(默认,请首次登录后自行修改密码)

2、登陆后请查看姓名是否正确再进行充值。

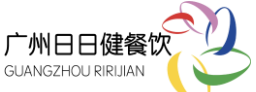

## 三、充值

请点击中间列"系统操作-充值",进入充值页面,选择充值金额后直接微信支付进行充值:

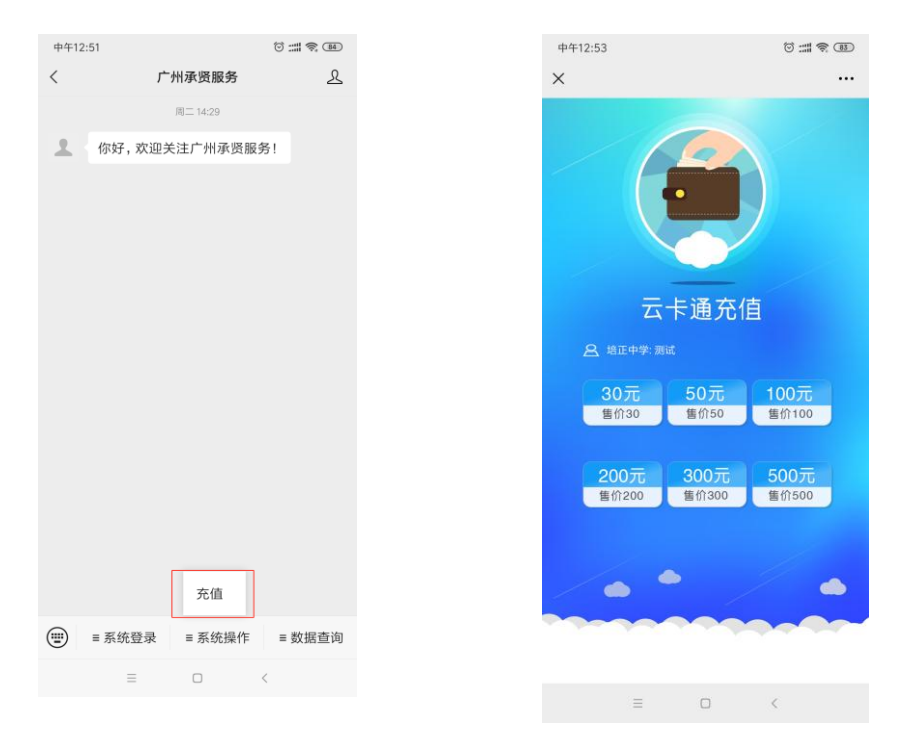

## 四、修改密码

- 1、请点击左下角"系统登录-修改密码"进行修改。
- 2、在饭卡使用过程中,如遇登录密码遗忘不能登录,请将班级、姓名上报我司工作人员重置密码。

### 五、挂失

- 1、 请点击左下角"系统登录-挂失"进行饭卡线上挂失;
- 2、 挂失后到现场充值处进行补卡,挂失补卡需收取工本费 10 元/张。

#### 六、查询消费明细、饭卡余额:

请点击右下角"数据查询",可查询消费明细、余额